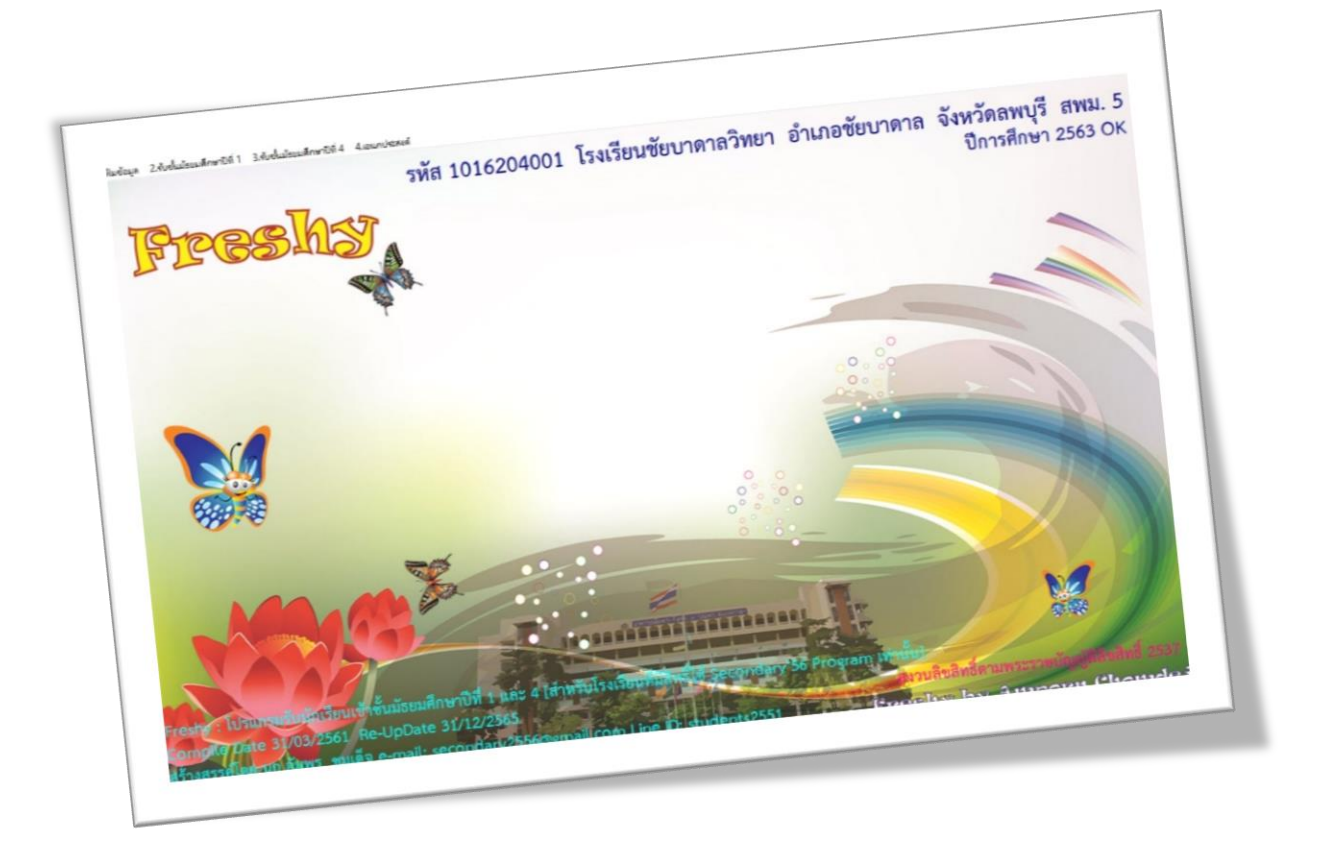

# การบันทึกผลการสอบรายวิชา และผลการทดสอบ O-NET

By Weschool Team

สงวนลิขสิทธิ์ตามพระราชบัญญัติลิขสิทธิ์ พ.ศ.2537

### การบันทึกผลการสอบรายวิชาและผลการทดสอบ O-NET

สำหรับโรงเรียนที่ไม่ได้ใช้คะแนนสอบและผลการทดสอบ O-NET ในการคัดเลือกนักเรียนเข้าศึกษาต่อ ให้ข้ามขั้นตอนการบันทึกผลการสอบรายวิชาและผลการทดสอบ O-NET นี้ได้เลยโดยให้ไป **บันทึกผลการ** คั**ดเลือก** 

### การบันทึกผลการสอบรายวิชา

1. เลือก เมนู 2.รับชั้นมัธยมศึกษาปีที่ 1 > 4.บันทึกผลการสอบรายวิชา ม.1

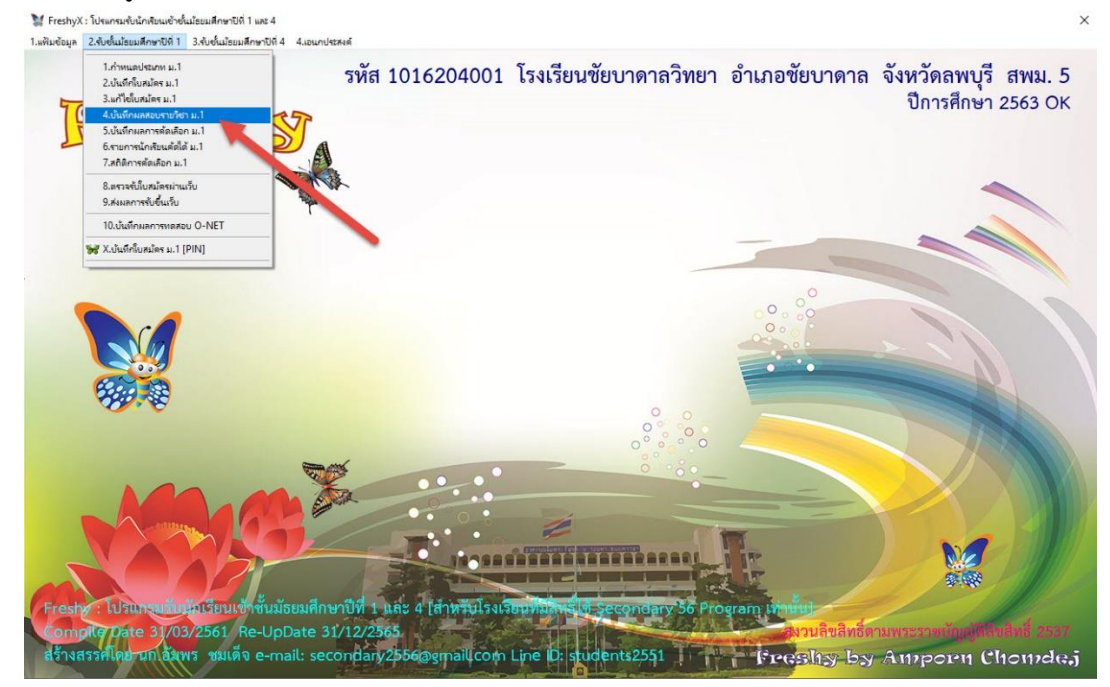

 ที่หน้าต่างบันทึกคะแนน ให้เลือกประเภทที่สมัคร แผนการเรียน และเลือกวิชาที่ต้องการบันทึก คะแนน แล้วเลือกที่ปุ่ม อ่านรายชื่อ

|              |         |          |         |         |        |     | The states | 100        |       |
|--------------|---------|----------|---------|---------|--------|-----|------------|------------|-------|
|              | หมายเลข | ดำนำหน้า | ชื่อตัว | นามสกุล | ประเภท | แผน | ห้อง       | คณิตศาสตร์ | สถานะ |
| 6204001      |         |          |         |         |        |     |            |            |       |
| กทที่สมัคร 🔥 |         |          |         |         |        |     |            |            |       |
| ~            |         |          |         |         |        |     |            |            |       |
| เการเรียน    |         |          |         |         |        |     |            |            |       |
| ~ 0          |         |          |         |         |        |     |            | 2          |       |
|              |         |          |         |         |        |     | -          |            |       |
| ăo 🚺         |         |          |         |         |        |     | -          |            |       |
| ได้          |         |          |         |         |        |     |            |            |       |
| м (G         |         |          |         |         |        |     |            |            |       |
|              |         |          |         |         |        |     |            |            |       |
| 15 -         |         |          |         |         |        |     |            |            |       |
|              |         |          |         |         |        |     |            |            |       |
| นรายชอ       |         |          |         |         |        |     |            |            |       |
| 200          |         |          |         |         |        |     |            |            |       |
| Carrow Mar   |         |          |         |         |        |     |            |            |       |
| The second   |         |          |         |         |        |     |            |            |       |
| Celle 1      |         |          |         |         |        |     |            |            |       |
| A. N. K.     |         |          |         |         |        |     |            |            |       |
|              |         |          |         |         |        |     |            |            |       |
| 0            |         |          |         |         |        |     |            |            |       |
|              |         |          |         |         |        |     |            |            |       |
|              |         |          |         |         |        |     |            |            |       |
|              |         |          |         |         |        |     |            |            |       |
|              |         |          |         |         |        |     |            |            |       |

 รายวิชาและคะแนนเต็ม สามารถกำหนดได้ที่เมนู กำหนดประเภท ถ้าต้องการบันทึกคะแนนสอบ ให้ เลือกที่ปุ่ม คะแนนเต็ม

|         |         |          |          |          |        | -   |      | 100        |      |
|---------|---------|----------|----------|----------|--------|-----|------|------------|------|
|         | หมายเลข | คำนำหน้า | ชื่อตัว  | นามสกุล  | ประเภท | แผน | ห้อง | คณิตศาสตร์ | สถาน |
| 1       | 11001   | เด็กชาย  | สมชาย    | ดีเดิน   | 11     | 04  | 1    | 0          |      |
| 15      | 11002   | เด็กหญิง | ณัฐชนน   | รักษาพล  | 11     | 04  | 1    | 0          |      |
|         | 11003   | เด็กชาย  | พุฒิพงศ์ | เขียวนอก | 11     | 04  | 1    | 0          |      |
| 6       | 11004   | เด็กหญิง | กนกวรรณ  | สงบถ้อย  | 11     | 04  | 1    | 0          |      |
|         |         |          |          |          |        |     |      |            |      |
|         |         |          |          |          |        |     |      |            |      |
| 12.0    |         |          |          |          |        |     |      |            |      |
|         |         |          |          |          |        |     |      |            |      |
|         |         |          |          |          |        |     |      |            |      |
| iXi     |         |          |          |          |        |     |      |            |      |
| 1       |         |          |          |          |        |     |      |            |      |
|         |         |          |          |          |        |     |      |            |      |
|         |         |          |          |          |        |     |      |            |      |
| 200     |         |          |          |          |        |     |      |            |      |
|         |         |          |          |          |        |     |      |            |      |
| 1. 3. 4 |         |          |          |          |        |     |      |            |      |
| We Y    |         |          |          |          |        |     |      |            |      |
| 151     |         |          |          |          |        |     |      |            |      |
| 12-     |         |          |          |          |        |     |      |            |      |
|         |         |          |          |          |        |     |      |            |      |
|         |         |          |          |          |        |     |      |            |      |
|         |         |          |          |          |        |     |      |            |      |
|         |         |          |          |          |        |     |      |            |      |
|         |         |          |          |          |        |     |      |            |      |
| 3 3 - 2 |         |          |          |          |        |     |      |            |      |

 ใส่คะแนนที่สอบได้ เมื่อเรียบร้อยแล้วให้บันทึกข้อมูลโดยเลือกที่ จัดเก็บ โปรแกรมจะออกจาก หน้าต่างบันทึกคะแนน

|              | 2.)     | บนทุกคะแนนเ | ประเภท นกเรยน เนเขตพน | เทบรการสอบคดเสอก แผนการเร | เยน วทยาศาสเ | กร-คณตศา | าสตร |            |       |
|--------------|---------|-------------|-----------------------|---------------------------|--------------|----------|------|------------|-------|
|              |         |             |                       |                           |              | 1.41     |      | 100        |       |
|              | หมายเลข | คำนำหน้า    | ชื่อตัว               | นามสกูล                   | ประเภท       | แผน      | ห้อง | คณิตศาสตร์ | สถานะ |
| 204001       | 11001   | เด็กชาย     | สมชาย                 | ดีเดิน                    | 11           | 04       | 1    | 66         | *     |
| ทที่สมัคร 🔥  | 11002   | เด็กหญิง    | ณัฐชนน                | รักษาพล                   | 11           | 04       | 1    | 55         | *     |
|              | 11003   | เด็กชาย     | พุฒิพงศ์              | เขียวนอก                  | 11           | 04       | 1    | 44         | *     |
| ารเรียน      | 11004   | เด็กหญิง    | กนกวรรณ               | สงบถ้อย                   | 11           | 04       | 1    | 35         | *     |
|              |         |             |                       |                           |              |          |      |            |       |
|              |         |             |                       |                           |              |          |      |            |       |
|              |         |             |                       |                           |              |          |      |            |       |
| a 12-        |         |             |                       |                           |              |          |      |            |       |
| ม้ได้        |         | -           |                       |                           |              |          |      |            |       |
| ວກອື່ນາ      |         |             |                       |                           |              |          |      |            |       |
|              |         |             |                       |                           |              |          |      |            |       |
| Y            |         | 8           |                       |                           |              |          |      |            |       |
| เรายชื่อ 🎧 🔂 |         | - 4-        |                       |                           |              |          |      |            |       |
| - 10         |         |             |                       |                           |              |          |      |            |       |
| A CONTRACT   |         |             | -                     |                           |              |          | -    |            |       |
|              |         |             |                       |                           |              |          |      |            |       |
|              |         |             |                       |                           |              |          |      |            |       |
| C LE II      |         |             |                       |                           |              |          |      |            |       |
| - 1 1 1      |         |             |                       |                           |              |          |      |            |       |
|              |         |             |                       |                           |              |          |      |            |       |
|              |         | -           |                       |                           |              |          |      |            |       |
| 1 × 1        |         |             |                       |                           |              |          |      |            |       |
|              |         |             |                       |                           |              |          |      |            |       |
|              |         |             |                       |                           |              |          |      |            |       |
|              |         |             |                       |                           |              |          |      |            |       |
|              |         |             |                       |                           |              |          |      |            |       |
|              |         |             |                       |                           |              |          |      |            |       |

 ให้เลือก เมนู 2.รับชั้นมัธยมศึกษาปีที่ 1 > 4.บันทึกผลการสอบรายวิชา ม.1 เพื่อบันทึกคะแนนสอบ รายวิชาต่อไป

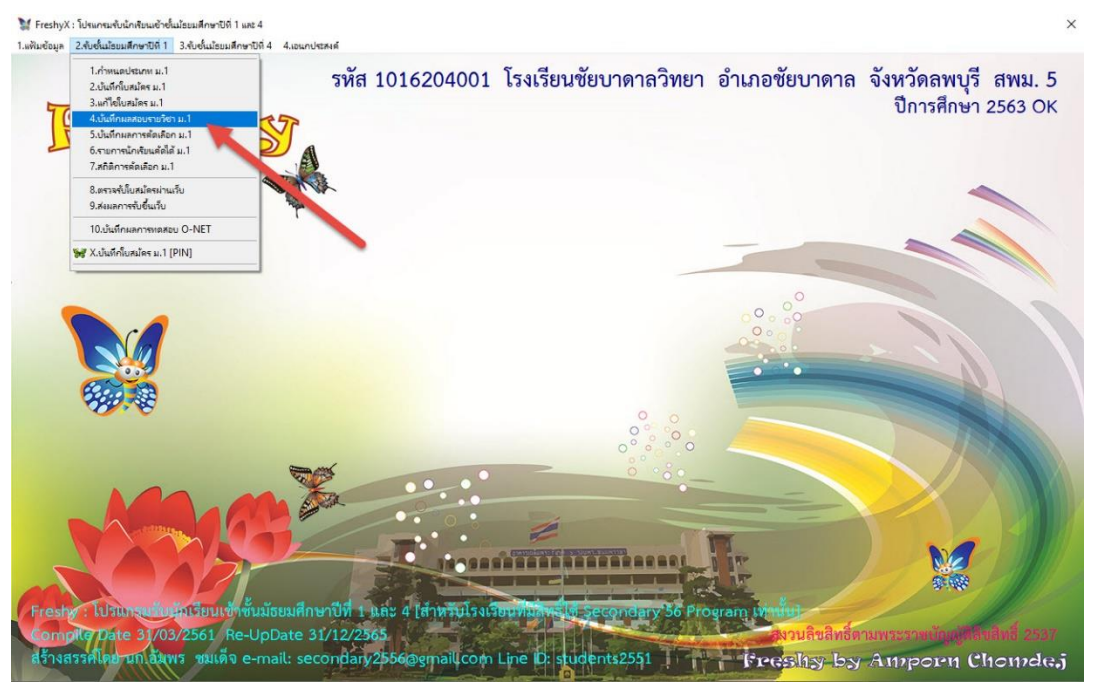

 ให้เลือกประเภทที่สมัคร แผนการเรียน และเลือกวิชาที่ต้องการบันทึกคะแนน แล้วเลือกที่ปุ่ม อ่าน รายชื่อ เลือกที่ปุ่ม คะแนนเต็ม เพื่อบันทึกคะแนน

### ให้บันทึกคะแนนสอบรายวิชาให้ครบทุกรายวิชา

|            |         |          |          | 1. S. A. S. A. S. | -      |     | and the second second s | 100         |       |
|------------|---------|----------|----------|----------------------------------------------------------------------------------------------------|--------|-----|----------------------------------------------------------------------------------------------------|-------------|-------|
|            | หมายเลข | คำนำหน้า | ชื่อตัว  | นามสกุล                                                                                                    | ประเภท | แผน | ห้อง                                                                                                    | วิทยาศาสตร์ | สถานะ |
| 204001     | 11001   | เด็กชาย  | สมชาย    | ดีเดิน                                                                                                    | 11     | 04  | 1                                                                                                    | 77          | *     |
| เทที่สมัคร | 11002   | เด็กหญิง | ณัฐชนน   | รักษาพล                                                                                                    | 11     | 04  | 1                                                                                                    | 88          | *     |
| 1          | 11003   | เด็กชาย  | พุฒิพงศ์ | เขียวนอก                                                                                                    | 11     | 04  | 1                                                                                                    | 66          | *     |
| การเรียน   | 11004   | เด็กหญิง | กนกวรรณ  | สงบถ้อย                                                                                                    | 11     | 04  | 1                                                                                                    | 88          | *     |
|            |         |          |          |                                                                                                    |        |     |                                                                                                    |             |       |
|            |         |          |          |                                                                                                    |        |     |                                                                                                    |             |       |
|            |         |          |          |                                                                                                    |        |     |                                                                                                    |             |       |
| lă 🚺 🛃     |         |          |          |                                                                                                    |        |     |                                                                                                    |             |       |
| ม่ได้      |         |          |          |                                                                                                    |        |     |                                                                                                    |             |       |
| ວກອື່ນາ    |         |          |          |                                                                                                    |        |     |                                                                                                    |             |       |
| 14 ×       |         |          |          |                                                                                                    |        |     |                                                                                                    |             |       |
| Y THE C    |         | 2        |          |                                                                                                    |        |     |                                                                                                    |             |       |
| เรายชื่อ   |         |          |          | -                                                                                                    |        |     |                                                                                                    |             |       |
| 12         |         |          |          |                                                                                                    |        |     |                                                                                                    |             |       |
| ALL DA     |         |          |          |                                                                                                    |        |     |                                                                                                    |             |       |
|            |         |          |          |                                                                                                    |        |     |                                                                                                    |             |       |
|            |         |          |          |                                                                                                    |        |     |                                                                                                    |             |       |
| A MARINE   |         | 12       |          |                                                                                                    |        |     |                                                                                                    |             |       |
|            |         | 9        |          |                                                                                                    |        |     |                                                                                                    |             |       |
|            |         |          |          |                                                                                                    |        |     |                                                                                                    |             |       |
|            |         | -        |          |                                                                                                    |        |     |                                                                                                    |             |       |
|            |         |          | -        |                                                                                                    |        |     |                                                                                                    |             |       |
|            |         | -        | -        |                                                                                                    |        |     |                                                                                                    |             |       |
|            |         |          |          |                                                                                                    |        |     |                                                                                                    |             |       |
| 202    -   |         |          |          |                                                                                                    |        |     |                                                                                                    |             |       |
|            |         |          |          |                                                                                                    |        |     |                                                                                                    |             |       |

|            |         |          |          |          |        |     |      | 100         |       |
|------------|---------|----------|----------|----------|--------|-----|------|-------------|-------|
|            | หมายเลข | คำนำหน้า | ชื่อตัว  | นามสกุล  | ประเภท | แผน | ห้อง | วิทยาศาสตร์ | สถานะ |
| 6204001    | 11001   | เด็กชาย  | สมชาย    | ดีเดิน   | 11     | 04  | 1    | 77          |       |
| าทที่สมัคร | 11002   | เด็กหญิง | ณัฐชนน   | รักษาพล  | 11     | 04  | 1    | 88          |       |
|            | 11003   | เด็กชาย  | ษุฒิพงศ์ | เชียวนอก | 11     | 04  | 1    | 66          |       |
| การเรียน   | 11004   | เด็กหญิง | กนกวรรณ  | สงบถ้อย  | 11     | 04  | 1    | 88          |       |
|            |         |          |          |          |        |     |      |             |       |
| K          |         |          |          |          |        |     |      |             |       |
|            |         |          |          |          |        |     |      |             |       |
| ได้        |         |          |          |          |        |     |      |             |       |
| ม่ได้      |         |          |          |          |        |     |      |             |       |
| ອກອື່ນາ    |         |          |          |          |        |     |      |             |       |
| 15 -       |         |          |          |          |        |     |      |             |       |
| Young (    |         |          |          |          |        |     |      |             |       |
| เรายชื่อ   |         |          |          |          |        |     |      |             |       |
| 200        |         |          |          |          |        |     |      |             |       |
| Charles 2  |         |          |          |          |        |     |      |             |       |
| +          |         |          |          |          |        |     |      |             |       |
| - 14 CS    |         |          |          |          |        |     |      |             |       |
| A R        |         |          |          |          |        |     | -    |             |       |
| TR         |         |          |          |          |        |     |      |             |       |
|            |         |          |          |          |        |     |      |             |       |
|            |         |          |          |          |        |     | -    |             |       |
| S.C. 🖉 😒   |         |          |          |          |        |     |      |             |       |
|            |         |          |          |          |        |     |      |             |       |
|            |         |          |          |          |        |     |      |             |       |
|            |         |          |          |          |        |     |      |             |       |
|            |         | -        | -        |          |        |     | -    |             |       |

4

### ต้องการพิมพ์คะแนนสอบออกทางเครื่องพิมพ์ ให้เลือกที่ พิมพ์1 หรือ พิมพ์2

🕻 FreshyX : โปรแกรมรับนักเรียนเข้าชั้นม้ธยมศึกษาปีที่ 1 และ 4

8. ที่หน้าต่าง Print Preview ถ้าต้องการพิมพ์ออกทางเครื่องพิมพ์ให้เลือก Print Report

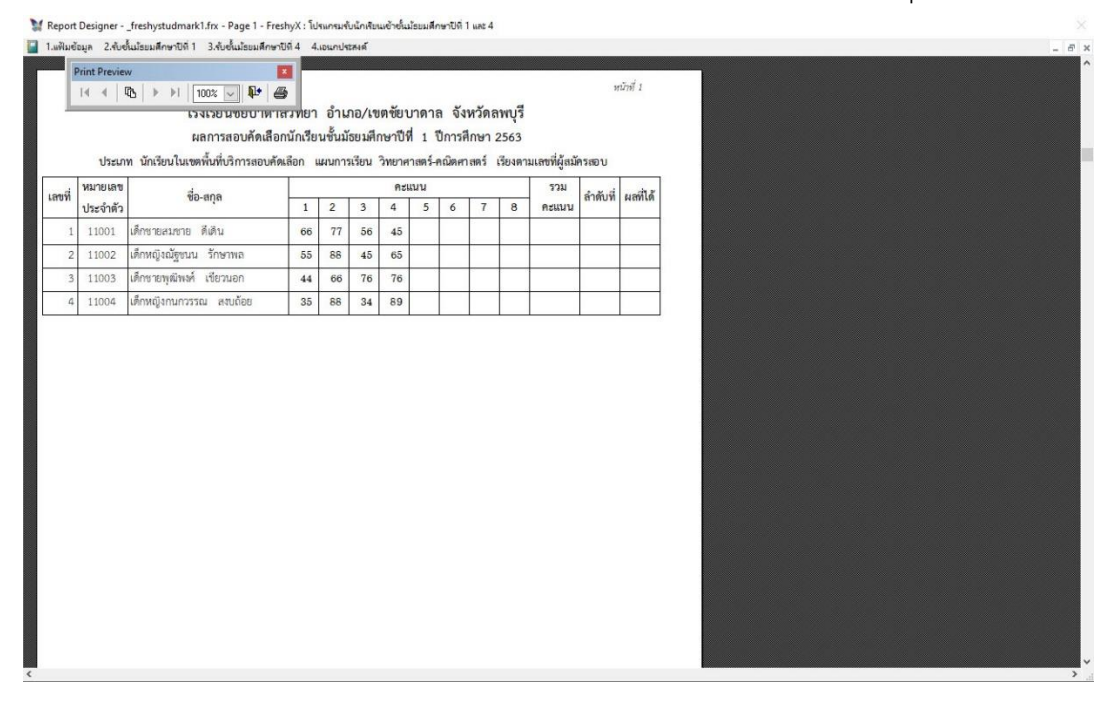

|           |         |          |          |          | 11 12 12 12 | 1.0 | 1 AL | 100         |       |
|-----------|---------|----------|----------|----------|-------------|-----|------|-------------|-------|
|           | หมายเลข | คำนำหน้า | ชื่อตัว  | นามสกุล  | ประเภท      | แผน | ห้อง | วิทยาศาสตร์ | สถาน: |
| 04001     | 11001   | เด็กชาย  | สมชาย    | ดีเดิน   | 11          | 04  | 1    | 0           |       |
| ที่สมัคร  | 11002   | เด็กหญิง | ณัฐชนน   | รักษาพล  | 11          | 04  | 1    | 0           |       |
|           | 11003   | เด็กชาย  | พูฒิพงศ์ | เขียวนอก | 11          | 04  | 1    | 0           |       |
|           | 11004   | เด็กหญิง | กนกวรรณ  | สงบถ้อย  | 11          | 04  | 1    | 0           |       |
| sisau     |         | -        |          |          |             |     |      |             | _     |
|           |         |          |          |          |             |     |      |             |       |
|           |         |          |          |          |             |     | -    |             |       |
| E.        |         |          |          |          |             |     |      |             |       |
| ă ()      |         |          |          |          |             |     | -    |             |       |
| ອີນາ      |         |          |          |          |             |     |      |             |       |
|           |         |          |          |          |             | -   |      |             |       |
| 1         |         | -        | -        |          |             | -   |      |             |       |
| พชื่อ     |         |          |          |          |             |     |      |             |       |
|           |         |          | -        |          |             |     | -    | 2           | _     |
| 1000      |         |          |          |          |             |     | -    |             |       |
| CHARLES - |         |          |          |          |             |     |      |             |       |
| 14 D 4    |         |          |          |          |             |     |      |             |       |
| COLL IN   |         |          |          |          |             |     |      |             | _     |
| AN K      |         |          |          |          |             |     |      |             |       |
|           |         |          |          |          |             |     |      |             |       |
|           |         |          |          |          |             |     |      |             |       |
|           |         |          |          |          |             |     |      |             |       |
|           | ·       |          |          |          |             |     |      |             |       |
|           |         |          |          |          |             |     |      |             |       |
|           |         |          |          |          |             |     |      |             |       |
|           |         |          |          |          |             |     |      |             |       |
|           |         |          |          |          |             |     | -    |             |       |

9. ต้องการออกจากหน้าต่างบันทึกคะแนนให้เลือก ออก

สำหรับการบันทึกในประเภท และแผนการเรียนอื่น ๆ หรือในชั้นมัธยมศึกษาปีที่ 4 ใช้ วิธีการเหมือนกัน

### การบันทึกผลการทดสอบ O-NET

เลือกเมนู 2.รับชั้นมัธยมศึกษาปีที่ 1 > 10.บันทึกผลการทดสอบ O-Net

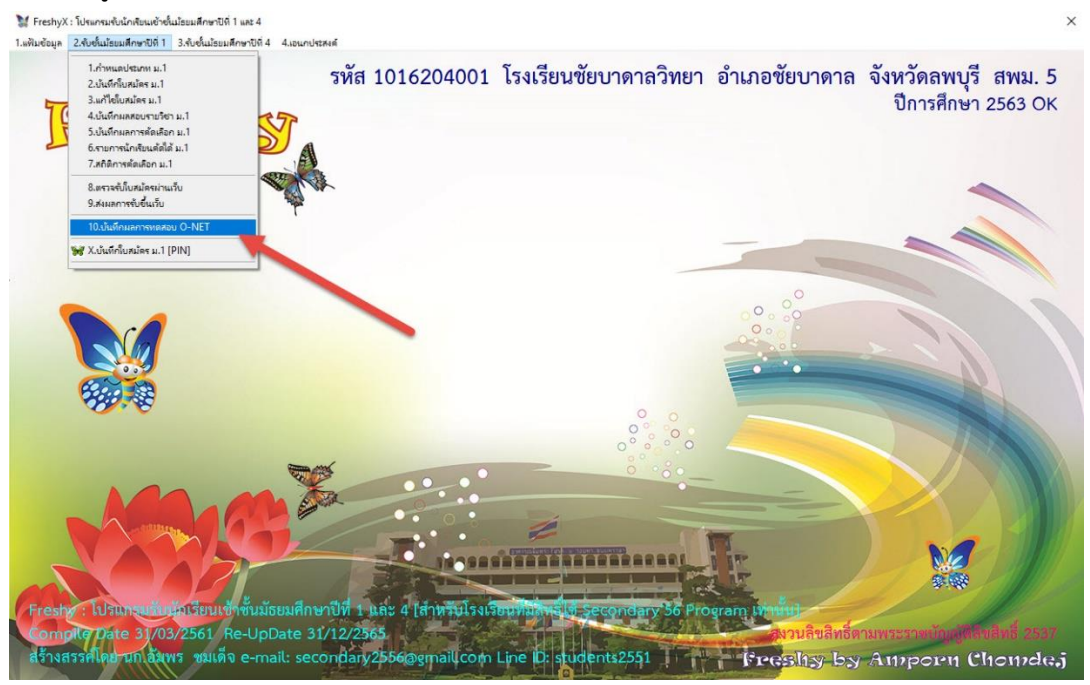

ที่หน้าต่างบันทึกคะแนน O-NET เลือกประเภทที่สมัคร เลือกแผนการเรียน แล้วเลือก อ่านรายชื่อ
 Freshyk:โปกตรส่งไก่สระสัตชาติป 1 และ4
 1 แต่แสนด 2 ส่งส่งและแต่ดางไป 1 3 ส่งส่งและแต่ดางไป 4 และแปละสส

|                         |          | บันทึ   | กคะแนนปร | ະເກາ ນັ | <b>เ</b> ้กเรียน | ในเขต | พื้นที่บริ | โการสอ | วบคัดเลื  | อก แ   | ผนการ   | ເรีຍນ ວີ  | ทยาศา       | สตร์-ค | ณิตศาส                | ตร์ |         |           |            |
|-------------------------|----------|---------|----------|---------|------------------|-------|------------|--------|-----------|--------|---------|-----------|-------------|--------|-----------------------|-----|---------|-----------|------------|
|                         | 1        | 1000000 |          | 100     | 100              | 100   | 0          | 100    | 0         | 0      | 0       | 400       | 30 ≑        | 400    | 70 韋                  | 100 |         | ขันที่ถผล |            |
|                         | หมายเลข  | ชื่อตัว | นามสกุล  | ไทย     | คณิต             | วิทยา | ×สังคม     | อังกฤษ | ×สุขศึกษา | xศิลปะ | ×การงาน | 5741O-Net | ້ວັຍຍຸລະ 30 | รวมสอบ | ້ <del>ໂ</del> ອຍລະ70 | รวม | ลำดับที | RA        | ประเภท-แผน |
| 1016204001              |          |         |          |         |                  |       |            |        |           |        |         |           |             |        |                       |     |         |           |            |
| ระเภททิสมัคร >>         |          |         |          |         |                  |       |            |        |           |        |         |           |             |        |                       |     |         |           |            |
| ×                       |          |         |          |         |                  | ~     |            |        |           |        |         |           |             | -      |                       |     |         |           |            |
| แผนการเรยน >>           |          |         |          |         |                  |       |            |        |           |        |         |           |             | 8      |                       |     |         |           |            |
|                         |          |         |          |         |                  |       |            |        |           |        |         |           |             |        |                       |     |         |           |            |
| กังหมด<br>สีได้แล้ว     | -        |         |          |         |                  | -     | -          |        |           |        |         |           |             |        |                       |     |         |           |            |
| ขังไม่ได้<br>กล่างกล    |          |         |          | -       |                  | -     | -          |        | e - 1     |        |         |           |             | -      |                       |     | -       |           |            |
| 1101+121101             |          |         |          |         |                  |       |            |        |           |        |         |           |             | 0      |                       |     |         |           |            |
| อ่านรายชื่อ             |          |         |          |         |                  |       |            |        |           |        |         |           |             |        |                       |     |         |           |            |
|                         |          |         |          |         |                  |       |            |        |           |        |         |           |             |        |                       |     |         |           |            |
| 1 1                     |          |         |          | -       |                  | -     | -          |        |           |        |         |           |             | -      |                       |     |         |           |            |
|                         |          |         | 1        | -       |                  | 0     |            |        |           |        |         |           |             | 8      |                       |     |         |           |            |
| -18.                    |          |         |          |         |                  |       | -          |        |           |        |         |           |             | -      |                       |     |         |           |            |
|                         |          |         |          | -       |                  | -     | -          |        |           |        |         |           |             |        |                       |     |         |           |            |
| the state               |          |         |          |         |                  | 24    |            |        | 2         |        |         |           |             |        |                       |     | -       |           |            |
|                         |          |         |          | -       |                  |       |            |        |           |        |         |           | _           | 0      |                       |     |         |           |            |
| A                       |          |         |          |         |                  |       |            |        |           |        |         |           | _           |        |                       |     |         |           |            |
| <b>บที่เริ่มมีผลได้</b> |          |         |          |         |                  |       |            |        |           |        |         |           |             |        |                       |     |         |           |            |
| 0                       |          |         |          |         |                  |       |            |        |           |        |         |           |             |        |                       |     |         |           |            |
| คัดผลได้                |          |         |          |         |                  | 0     |            |        |           |        |         |           |             | 8      |                       |     |         |           |            |
|                         |          |         |          |         |                  |       |            |        |           |        |         |           |             |        |                       |     |         |           |            |
| student3                |          |         |          |         |                  |       |            |        |           |        |         |           |             |        |                       |     |         |           |            |
| ออก                     | ตารางข้อ | มล ประ  | ะกาศผล   | พิม     | พ์1              | พิม   | wi2        | พิม    | เพ้า      | พิเ    | เพ่อ    | 5011 0    | NET         | 501    | ເສລາເ                 | 501 | 8.3813  | a110a     | จัดเก็บ    |

3. โปรแกรมจะแสดงรายชื่อนักเรียนให้บันทึกผลการทดสอบ O-NET ต้องการบันทึกคะแนน O-NET ให้ เลือกที่ **คะแนนเต็ม** สามารถเลือกให้ครบทั้ง 4 วิชา แล้วให้บันทึกคะแนน O-NET ที่นักเรียนได้

# 

|                            |          | บันเ        | ก็กคะแนนปร | ะเภท นั | ักเรียนใ | ในเขตา | ขึ้นที่บริ | การสอ  | บคัดเลื   | อก แเ  | ผนการเ  | เรียน วิา | ายาศา   | สตร์-คะ | นิตศาส    | ตร์  |          |          |            |
|----------------------------|----------|-------------|------------|---------|----------|--------|------------|--------|-----------|--------|---------|-----------|---------|---------|-----------|------|----------|----------|------------|
|                            | 10000    | 1210-222    | 1000       | 100     | 100      | 100    | 0          | 100    | 0         | 0      | 0       | 400       | 30 🖨    | 400     | 70 🖨      | 100  |          | ขันทึกผล | 6          |
|                            | หมายเลข  | ชื่อตัว     | นามสกุล    | ไทย     | คณิต     | วิทยา  | ×สังคม     | อังกฤษ | ×สุขดึกษา | ×ศิลปะ | ×การงาน | 5741O-Net | ໂອຍສະ30 | รวมสอบ  | ້ร້ອຍລະ70 | 2281 | ลำดับที่ | ผล       | ประเภท-แผน |
| 1016204001                 | 11001    | สมชาย       | ดีเดิน     | 44.00   | 34.00    | 45.00  | 0.00       | 45.00  | 0.00      | 0.00   | 0.00    | 0.00      | 0.00    | 0.00    | 0.00      | 0.00 | 0        |          | 11-04      |
| Jระเภทที่สมัคร >>          | 11002    | ณัฐชนน      | รักษาพล    | 55.00   | 54.00    | 43.00  | 0.00       | 34.00  | 0.00      | 0.00   | 0.00    | 0.00      | 0.00    | 0.00    | 0.00      | 0.00 | 0        |          | 11-04      |
| ~                          | 11003    | พุฒิพงศ์    | เชียวนอก   | 33.00   | 45.00    | 32.00  | 0.00       | 23.00  | 0.00      | 0.00   | 0.00    | 0.00      | 0.00    | 0.00    | 0.00      | 0.00 | 0        |          | 11-04      |
| แผนการเรียน >>             | ▶ 11004  | กนกวรรณ     | สงบถ้อย    | 66.00   | 65.00    | 45.00  | 0.00       | 34.00  | 0.00      | 0.00   | 0.00    | 0.00      | 0.00    | 0.00    | 0.00      | 0.00 | 0        |          | 11-04      |
|                            |          |             |            |         |          |        |            |        |           |        |         |           |         |         |           |      |          |          |            |
| ทั้งหมด                    |          |             |            |         |          |        |            |        |           |        |         |           |         |         |           |      |          |          |            |
| ที่เดินสาว<br>ที่ยังไม่ได้ |          |             |            |         |          |        |            |        |           |        |         |           |         |         |           |      |          |          |            |
| ที่ได้+ไม่ได้              |          |             |            |         |          |        |            |        |           |        |         |           |         |         |           |      |          |          |            |
| อ่านรายชื่อ                |          |             |            |         |          |        |            |        |           |        |         |           |         |         |           |      |          |          |            |
|                            |          |             |            |         |          |        |            |        |           |        |         |           |         |         |           |      |          |          |            |
|                            |          |             |            |         |          |        |            |        | _         |        |         |           |         |         |           |      |          |          |            |
|                            |          |             |            |         |          |        |            |        |           |        |         |           |         |         |           |      |          |          |            |
|                            |          |             |            |         |          |        |            |        |           |        |         |           |         |         |           |      |          |          |            |
|                            | <u> </u> |             |            |         |          |        |            |        |           |        |         |           |         |         |           |      |          |          |            |
| 6. 1.                      |          |             |            |         |          |        |            |        |           |        |         |           |         |         |           |      |          |          |            |
|                            |          |             |            |         |          |        |            |        |           |        |         |           |         |         |           |      |          |          |            |
|                            | <b> </b> |             |            |         |          |        |            |        | _         |        |         |           |         |         |           |      |          |          |            |
| 2.4.2.4.14                 |          |             |            |         |          |        |            |        |           |        |         |           |         |         |           |      |          |          |            |
| MUNICIPALIN                |          |             | _          |         |          |        |            |        |           |        |         |           |         |         |           |      |          |          |            |
| 0 💌                        |          |             |            |         |          |        |            |        |           |        |         |           |         |         |           |      |          |          |            |
| คัดผลได้                   |          |             |            |         |          |        |            | -      |           |        |         |           |         |         |           |      |          |          |            |
| student3                   |          |             |            |         |          |        |            |        |           |        |         |           |         |         |           | -    |          |          |            |
| ออก                        | ตารางร่  | ข้อมูล 🛛 ปร | ระกาศผล    | พิมา    | ń1       | พิม    | wi2        | พิม    | พ่ง       | พิม    | เพ้4    | รวม O     | -NET    | รวม     | สอบ       | รวมอ | เรียง    | ลบผล     | จัดเก็บ    |

|                      |         | บัน      | ทึกคะแนนปร | ะเภท นั | ักเรียน | ในเขตา่   | ขึ้นที่บริ            | การสอ                      | บคัดเลื                   | อก แเ        | มนการเ  | เรียน วิเ | ทยาศาส  | สตร์-คะ | ณิตศาส   | ตร์  |          | Undate F | RecNo-4 of 11 |
|----------------------|---------|----------|------------|---------|---------|-----------|-----------------------|----------------------------|---------------------------|--------------|---------|-----------|---------|---------|----------|------|----------|----------|---------------|
| 3                    |         |          | 10-23      | 100     | 100     | 100       | 0                     | 100                        | 0                         | 0            | 0       | 400       | 30 😫    | 400     | 70 🖨     | 100  |          |          |               |
|                      | หมายเลข | ชื่อตัว  | นามสกุล    | ไทย     | คณิต    | วิทยา     | ×สังคม                | ទ័រពពុម                    | ×สุขศึกษา                 | ×ศิลปะ       | xการงาน | SCALO-Net | ໂວຍຄະ30 | รวมสอบ  | ร้อยละ70 | 5331 | ลำดับที่ | ผล       | ประเภท-แลน    |
| 04001                | 11001   | สมชาย    | ดีเดิน     | 44.00   | 34.00   | 45.00     | 0.00                  | 45.00                      | 0.00                      | 0.00         | 0.00    | 0.00      | 0.00    | 0.00    | 0.00     | 0.00 | 0        |          | 11-04         |
| มัคร <u>&gt;&gt;</u> | 11002   | ณัฐชนน   | รักษาพล    | 55.00   | 54.00   | 43.00     | 0.00                  | 34.00                      | 0.00                      | 0.00         | 0.00    | 0.00      | 0.00    | 0.00    | 0.00     | 0.00 | 0        |          | 11-04         |
| ~                    | 11003   | พุฒิพงศ์ | เขียวนอก   | 33.00   | 45.00   | 32.00     | 0.00                  | 23.00                      | 0.00                      | 0.00         | 0.00    | 0.00      | 0.00    | 0.00    | 0.00     | 0.00 | 0        |          | 11-04         |
| >>                   | 11004   | กนกวรรณ  | สงบถ้อย    | 66.00   | 65.00   | 45.00     | 0.00                  | 34.00                      | 0.00                      | 0.00         | 0.00    | 0.00      | 0.00    | 0.00    | 0.00     | 0.00 | 0        |          | 11-04         |
| ~                    |         |          |            |         |         |           |                       |                            |                           |              |         |           |         |         |          |      |          |          |               |
|                      |         |          |            |         |         |           |                       |                            |                           |              |         |           |         |         |          |      |          |          |               |
|                      |         |          |            |         |         |           |                       |                            |                           |              |         |           |         |         |          |      | Č.       |          |               |
|                      |         |          |            |         |         | -         |                       | _                          |                           |              | -       |           |         |         |          | 1    |          |          |               |
|                      |         |          |            |         |         | ข้อมูลผลก | กรจัดเก็บ             |                            |                           |              | ×       |           |         |         |          |      |          |          |               |
| -1                   |         |          |            |         |         |           |                       |                            |                           |              |         |           |         |         |          |      |          |          |               |
|                      |         |          |            |         |         |           | ปรับประค<br>ในสาเร็จ: | ษแนนนักเรีย<br>ล่านวน 0 ระ | หมู่ส่วงรีลล่าน:<br>เบียน | าน 4 ระเบียง | 4       |           |         |         |          |      |          |          |               |
| -                    |         |          |            |         |         |           |                       |                            |                           |              |         |           |         |         |          |      |          |          |               |
|                      |         |          |            |         |         |           |                       |                            | Г                         | OK           |         |           |         | 1       |          |      |          |          |               |
| 1                    |         |          |            |         |         | L         | _                     |                            | _                         |              |         |           |         |         |          |      |          |          |               |
|                      |         |          |            |         |         |           |                       |                            |                           |              |         |           |         |         |          |      | 1        |          |               |
| e                    |         |          |            |         |         |           |                       |                            |                           |              |         |           |         |         |          |      | 2        |          |               |
| e                    |         |          | 1          |         |         |           |                       |                            |                           |              |         |           |         |         |          |      |          |          |               |
| - II                 |         |          |            |         |         |           |                       |                            |                           |              |         |           |         |         |          |      |          |          |               |
|                      | 2       |          |            |         |         |           |                       | -                          |                           |              |         |           |         |         |          |      |          | 1        |               |
| หลได้                |         |          |            | + +     |         |           |                       |                            |                           |              |         |           |         |         |          |      |          |          |               |
| alá<br>0 ≑           |         |          |            | I I     |         |           |                       |                            |                           | -            |         |           |         |         |          |      |          |          |               |
| наlń<br>0 💼          |         |          |            |         |         |           |                       |                            |                           |              |         |           |         |         |          |      |          |          |               |
| ualó<br>0 €          |         |          |            |         |         |           |                       |                            |                           |              |         |           |         |         |          |      |          |          |               |

### 5. โปรแกรมยืนยันการบันทึกข้อมูลให้เลือก OK โปรแกรมจะปิดหน้าต่างบันทึกคะแนน O-NET

# ต้องการพิมพ์ คะแนน O-NET ให้เลือกที่ พิมพ์3 หรือ พิมพ์4

#### 💓 FreshyX : โปรแกรมรับนักเรียนเช้าชั้นม้อยมศึกษาปีที่ 1 และ 4 พัมข้อมูล 2.จับขึ้นม้ระมมศึกษาปีที่ 1 3.จับขึ้นม้ระมมศึกษาปีที่ 4 100 100 100 0 ไทย คณิต วิทยา ×สังคะ 100 0 400 70 🗢 100 บันทึกเส ลำดับที่ ชื่อตัว นามสกุล xสังคม อังกฤษ ×ศิลปะ 60 ประเภท-แผน " สาเดีกษา 0353311 531(O.N 521 ดีเดิน 44.00 34.00 45.00 45.0 0.00 0.00 0.00 0 11-04 ณัฐงนน รักษาพล 55.00 54.00 43.00 34.0 0.00 0.00 0.00 0 11-04 พณิพงศ์ เขียวนอก 33.00 45.00 32.00 23.0 0.00 0.00 0.00 0.00 0 11-04 1 >> 45.0 0.00 0.00 0 66.0 34. 0.00 11-04 ตารางข้อมูล ประกาศผล พิมพ์1 พิมพ์2 ลบผล จัดเก็บ พิมพ์3 พิมพ์4 รวม O-NET รวม&เรียง รวมสอบ

7. ที่หน้าต่าง Print Preview ถ้าต้องการพิมพ์ออกทางเครื่องพิมพ์ให้เลือก Print Report

8. ต้องการออกจากหน้าต่างบันทึกคะแนน O-NET ให้เลือกที่ ออก

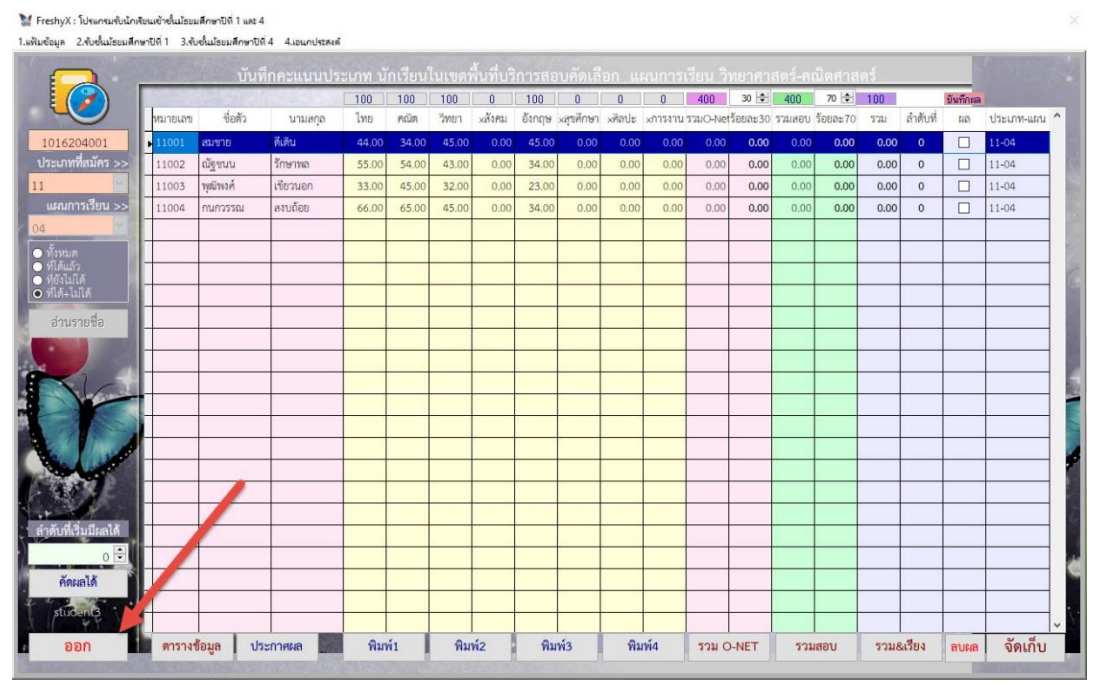

สำหรับการบันทึกในประเภท และแผนการเรียนอื่น ๆ หรือในชั้นมัธยมศึกษาปีที่ 4 ใช้ วิธีการเหมือนกัน

## ถ้ามีปัญหาหรือข้อสงสัยการใช้งานโปรแกรม Freshy ติดต่อได้ที่

นายวิศิษฐศักดิ์ แสงพรหมศรี Tel : 089-009-3515 e-mail : Gpa2544@gmail.com Line ID : Skr14d

นายพิธพงศ์ ยิ้มเปรม Tel : 0896461498 e-mail : pitapongsoft@gmail.com Line ID : pitapong.yim

นายยวน ช้างใหญ่ Tel : 0816651657 e-mail : changyaisoft@gmail.com Line ID : yuon2508